## INDICAZIONI ARGO PERSONALE

## www.portaleargo.it

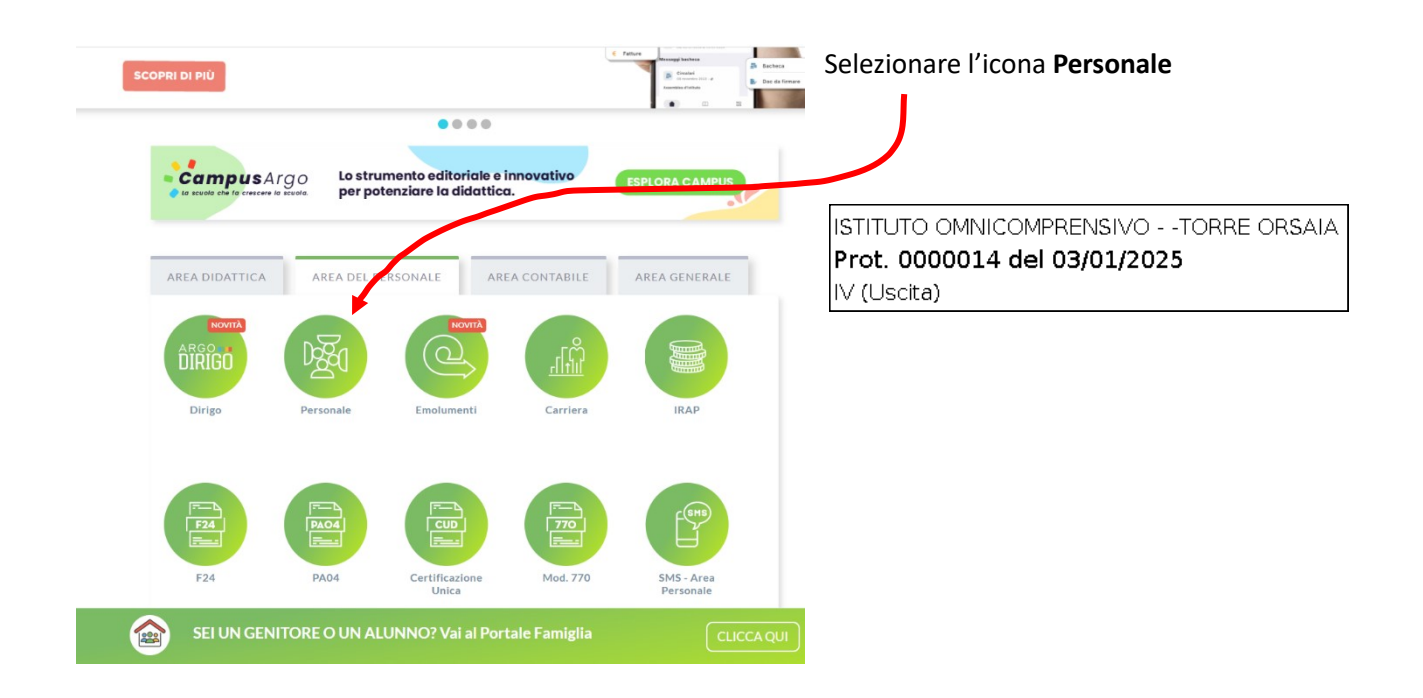

| Personale                                                                                                    | Resta aggiornato sulle novità di Argo<br>Software |  |  |
|----------------------------------------------------------------------------------------------------|---------------------------------------------------|--|--|
| A Home Uiterter  Password  Password  Control to the Viterter of the parameter  Control to the Viterter of the parameter  Control to the Viterter of the parameter of the parame | SEI UN DIRIGENTE<br>SEI UN DISGA?                 |  |  |
| COPURE COPURE C | FAI PARTE DEL PERSONALE ATA?                      |  |  |
| C Tutti i diriti riservati                                                                                                    | ARGO                                              |  |  |

Inserire le proprie credenziali.

Nome utente: nome.cognome.sg.28982

Password:

codice personale scelto dal dipendente

| AE<br>I MIELDATI | Richieste asserua | Gestione Richiesta              |                           | Nusva richiesta                           | Nella sezione richiesta assenza cliccare su <b>NUOVA RICHIESTA</b> . |
|------------------|-------------------|---------------------------------|---------------------------|-------------------------------------------|----------------------------------------------------------------------|
|                  |                   | Data Intele Data fine Tipologia |                           | Dahi OL/09/2024 III Aki 31.04/2025 VIII A |                                                                      |
|                  |                   |                                 | Nessun risultato ottenato |                                           |                                                                      |
|                  |                   |                                 |                           |                                           |                                                                      |
|                  |                   |                                 |                           |                                           |                                                                      |

| Tipi Richiesta                                        |       |             |         | Indietro  |
|-------------------------------------------------------|-------|-------------|---------|-----------|
|                                                       | Tipo: | Giornaliera | assenza | Q         |
| Descritione                                           |       |             |         | Azioni    |
| Assenza dei lavoratori fragili per emergenza Covid 19 |       |             |         | Seleziona |
| Assenza giornaliera visita medica                     |       |             |         | Seleziona |
| Assenza inglustificata                                |       |             |         | Seleziona |
| Assenza per emergenza Covid - 19                      |       |             |         | Seleziona |
| Assenza per gravi patologie                           |       |             |         | Seleziona |
| Assenza per inforturio sul lavoro                     |       |             |         | Seleziona |
| Assenza per malattia                                  |       |             |         | Seleziona |
| Assenza per malattia diouta a causa di servizio       |       |             |         | Seleziona |
| Asserza per sciopero                                  |       |             |         | Seleziona |
| Proroga occezionale dell'assenza per malattia         |       |             |         | Seleziona |
|                                                       |       |             |         |           |

Inserire nel riquadro ricerca la tipologia di richiesta. Per esempio: **assenza**. Premendo invio appariranno tutte le richieste con descrizione assenza.

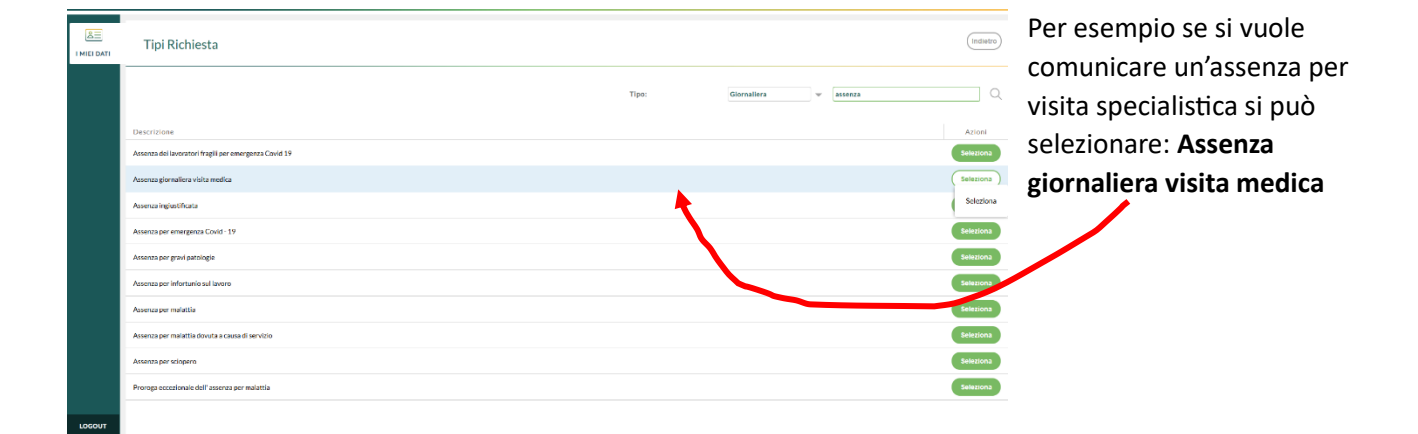

| 83      | Nuova richiesta                                                           |  | (Indivitro) (Indivito) (Indivito) | Inserire i dati della             |  |
|---------|---------------------------------------------------------------------------|--|-----------------------------------|-----------------------------------|--|
| THEFDAT | Asserva giornaliera visita medica Data fine.*  Mati:                      |  |                                   | richiesta. Premere <b>SALVA</b> . |  |
|         | Cellulare:                                                                |  |                                   |                                   |  |
| LOGOUT  | Nome File Atlant<br>Per allegare file occorre prima salvare la richiesta. |  |                                   |                                   |  |

## Con la stessa procedura è possibile scegliere i permessi

| A MIELDATI | Tipi Richiesta                                                                         |       |                        | Indietro  |
|------------|----------------------------------------------------------------------------------------|-------|------------------------|-----------|
|            |                                                                                        | Tipo: | Giornaliera v permesso | <u> </u>  |
|            | Descrizione                                                                            |       |                        | Azioni    |
|            | Permesso donatori di sangue ed equiparati                                              |       |                        | Seleziona |
|            | Permesso giornaliero esami prenatali                                                   |       |                        | Seleziona |
|            | Permesso giornaliero non retribuito per mandato amministrativo                         |       |                        | Seleziona |
|            | Permesso giornaliero retribuito per mandato amministrativo                             |       |                        | Seleziona |
|            | Permesso in qualita' di portatore di handicap o per assistenza a portatore di handicap |       |                        | Seleziona |
|            | Permesso non retribuito per assistenza familiari con handicap in situazione di gravita |       |                        | Seleziona |
|            | Permesso per diritto allo studio intera giornata                                       |       |                        | Seleziona |
|            | Permesso per lutto familiare                                                           |       |                        | Seleziona |
|            | Permesso per matrimonio                                                                |       |                        | Seleziona |
|            | Permesso per motivi personali o familiari                                              |       |                        | Seleziona |
|            | Permesso per partecipazione a concorsi od esami                                        |       |                        | Seleziona |
| LOGOUT     |                                                                                        |       |                        |           |